## MSS: Adding a Missing Punch from the Dashboard

Job Aid

If your Manager Self Service (MSS) dashboard has a Missing Punch gauge, you can use this feature to view and address missing punches for all of the employee time cards with missing punches on that day.

To use the Missing Punch gauge in the dashboard:

1. Open the MSS dashboard by clicking the Dashboard menu item.

|                        | Manage                | r                | $\bigcirc$ | Dashboard     |        |               |         |               |         |
|------------------------|-----------------------|------------------|------------|---------------|--------|---------------|---------|---------------|---------|
| Dashboard<br>menu item | Find: Search Employee |                  | Period:    | ups 🗸         |        |               |         |               |         |
|                        | Process               | s Payroll        | $\oplus$   | Sunday        |        | Mono          | day     | Tue           | esday   |
| Dashboard              | Daily O               | perations        | Θ          | 8             | August | 9             | August  | 10            | August  |
| menu item 🕥            | 🔅 Dash                | board            |            | Hours         | 84:47  | Hours         | 1330:56 | Hours         | 1289:54 |
|                        | 🔅 Time                | Cards (Previous) |            | Actual        | 84:47  | Benefit Hours | 3:20    | Benefit Hours | 12:00   |
|                        | 🔅 Time                | Cards (Current)  |            | Scheduled     | 79:30  | Actual        | 1330:56 | Actual        | 1289:54 |
|                        | 🔅 Emp                 | loyee Exceptions |            | Diff          | 5:17   | Scheduled     | 1306:30 | Scheduled     | 1195:30 |
|                        | O Point               | t Thresholds     |            | Schedules     | 13     | Diff          | 24:26   | Diff          | 94:24   |
|                        | Point                 | t Balances       |            | Shifts Worked | 13     | Schedules     | 165     | Schedules     | 153     |
|                        |                       |                  |            |               |        | Shifts Worked | 165     | Shifts Worked | 152     |
|                        |                       |                  |            |               |        | Missing Punch | 9       | Absent        | 1       |
|                        | L                     |                  |            |               |        |               | Miss    | ing Punch     |         |
|                        |                       |                  |            |               |        |               | dash    | board gauge   |         |

- 2. Click the Missing Punch dashboard gauge.
- 3. Locate the <sup>O</sup> icon in the employee's Punches column in the missing punches page.

| Manager                                                               | $\bigcirc$ | Page 1 (BirneSut      | he)  |         |           |   |              |             |                      |                     |                   |            |
|-----------------------------------------------------------------------|------------|-----------------------|------|---------|-----------|---|--------------|-------------|----------------------|---------------------|-------------------|------------|
| Find: Search Employee                                                 |            | Faulture              | D-t- |         | Schedules |   |              | Pun         | Haven                |                     |                   |            |
| Process Payroll                                                       | A          | Employee              |      | Date    |           |   | Start        | End         | IN                   | OUT                 | Hours             |            |
| Daily Operations                                                      | Θ          | <u>Birney, Olivia</u> | Ø    | MON     | 9         | 1 | 8:30a        | 5:00p       | 8:21a 📀              | 04                  | Rg1               | 0:00       |
| Dashboard                                                             |            |                       |      |         |           | ۲ | Missing Punc | h Mon Aug-0 | 9 21 A Missing Punch | has been identified | d for Olivia Birr | ney with 1 |
| Time Cards (Previous)                                                 |            | Collamore, Hannah     | Ø    | MON E   | 9         | 1 | 8:30a        | 5:00p       | 8:29a 🚫              | 0                   | Rg1               | 0:00       |
| <ul> <li>Time Cards (Current)</li> <li>Employee Exceptions</li> </ul> |            |                       |      | TRIGGER |           | ۲ | Missing Punc | h Mon Aug-0 | 9 21 A Missing Punch | has been identified | d for Hannah C    | ollamore   |
| <ul> <li>Point Thresholds</li> <li>Point Balances</li> </ul>          |            | Hamlin, Christopher   | Ø    | MON &   | 9         | 1 | 8:30a        | 5:00p       | 8:32a 📀              | 0                   | Rg1               | 0:00       |
| and the Balancoo                                                      |            |                       |      |         |           | ۲ | Missing Punc | h Mon Aug-0 | 9 21 A Missing Punch | has been identified | d for Christoph   | er Hamlin  |
|                                                                       |            | Mitchell, Sonia       | Ø    | MON D   | 9         | 1 | 8:30a        | 5:00p       | <b>≗</b> + 5:02p ⊙   | 0                   | Rg1               | 0:00       |

4. Type the time of the punch directly in the empty punch cell.

| Employee                 | Data    |   | Schedule    | es           | Punches        |         |             |             |
|--------------------------|---------|---|-------------|--------------|----------------|---------|-------------|-------------|
| Employee                 | Date    |   | Start       | End          | IN             |         | OUT         |             |
| <u>Birney, Olivia</u>    |         | 1 | 8:30a       | 5:00p        | 8:21a          | $\odot$ | 5p          | ]▲          |
|                          | TRIGGER | ۲ | Missing Pun | ch Mon Aug-0 | 9 21 A Missing | Punch   | has been id | entified fo |
| <u>Collamore, Hannah</u> | MON & 9 | 1 | 8:30a       | 5:00p        | 8:29a          | $\odot$ | G           |             |

5. Select the next page of employees, if you have more than one page of employees, by selecting the page drop-down list.

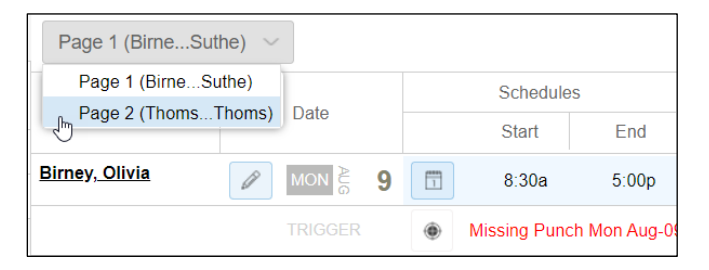

©2021 Attendance on Demand, Inc. All rights reserved. Attendance on Demand is a registered trademark of Attendance on Demand, Inc. (AOD). Nothing contained here supersedes your obligations under applicable contracts or federal, state and local laws in using AOD's services. All content is provided for illustration purposes only.